## 4. เปลี่ยนสีภาพเป็นโทนสีแบบต่างๆ

## 1. เปิดไฟล์รูปภาพขึ้นมา

2. กลิกเมนู Image > Adjustments > Hue/Saturation

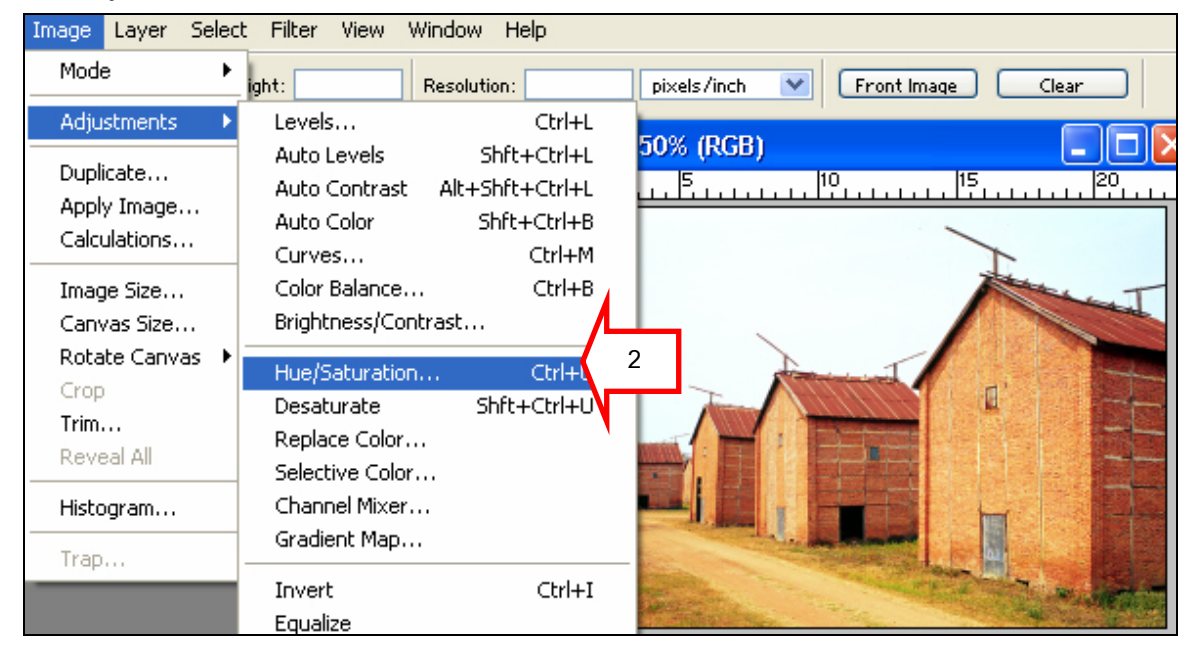

3. ปรับค่าสีในช่อง Hue ตามต้องการ แล้วกค OK

| Hue/Saturation | X                            | ) 💶 🖂 |
|----------------|------------------------------|-------|
| Edit: Master   | OK<br>Cancel<br>Load<br>Save |       |
|                |                              |       |

4. ทำการ save ภาพ โดยกลิกกำสั่ง File > Save for Web...